# Οδηγίες Εγκατάστασης Εφαρμογής

**Short Drive - Greece Application** 

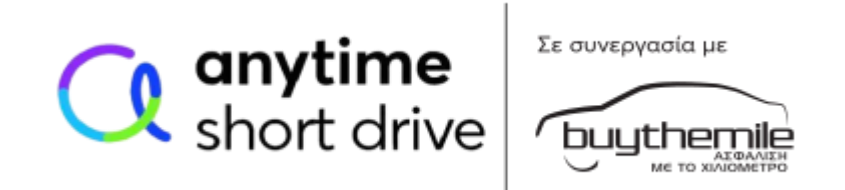

Τηλεματική συσκευή BEACON

Οδηγίες για κινητά τηλέφωνα με λειτουργικό Android (Smartphone)

Συμβατό με εκδόσεις 10 και άνω

# <u>Πίνακας Περιεχομένων</u>

| ¢ | Οδηγίες Εγκατάστασης Εφαρμογής «Short Drive - Greece»                    | 2        | 2 |
|---|--------------------------------------------------------------------------|----------|---|
|   | Πριν την έναρξη του ταξιδιού/διαδρομής:                                  | 3        | 3 |
|   | Εγκατάσταση εφαρμογής (Απαραίτητη βάσει Αρ.2 των Όρων του Ασφαλιστήριου) |          | 1 |
|   | Οδηγίες σύνδεσης                                                         |          | 1 |
|   | Ρυθμίσεις Εφαρμογής ShortDrive - Greece                                  | <b>{</b> | 5 |
|   | Samsung                                                                  | (        | 3 |
|   | OnePlus                                                                  | {        | 3 |
|   | Google Pixel                                                             | 1(       | ) |
|   | Xiaomi                                                                   | 12       | 2 |
|   | Real me                                                                  | 1{       | 5 |
|   | Huawei                                                                   | 18       | 3 |
|   |                                                                          |          |   |

# Οδηγίες Εγκατάστασης Εφαρμογής «ShortDrive - Greece»

# **Short Drive**

Ευχαριστούμε που επιλέξατε την Anytime για την ασφάλιση του αυτοκινήτου σας.

Ο νέος πρωτοποριακός τρόπος ασφάλισης της Anytime, **Short Drive**, με την τεχνολογία της **Buy The Mile**, σας δίνει τη δυνατότητα να ασφαλίσετε το αυτοκίνητό σας για συγκεκριμένο αριθμό χιλιομέτρων, εξασφαλίζοντάς σας οικονομικά ασφάλιστρα και την ποιότητα των υπηρεσιών της Anytime.

Το πρόγραμμα ασφάλισης Short Drive χρησιμοποιεί μια τηλεματική συσκευή BEACON και την εφαρμογή ShortDrive-Greece. Μετά την εξόφληση του ασφαλιστηρίου θα παραλάβετε με courier, μέσα σε 2-3 εργάσιμες μέρες, την τηλεματική συσκευή BEACON. Η συσκευή BEACON είναι απαραίτητο να βρίσκεται στο όχημα καθ' όλη τη διάρκεια ασφάλισής σας και να τη συνδέσετε με την εφαρμογή ShortDrive-Greece, υποχρεωτικά μέσα σε διάστημα 10 ημερών, για τη σωστή λειτουργία καταγραφής χιλιομέτρων.

Σε περίπτωση λήξης ή ακύρωσης του ασφαλιστήριου συμβολαίου, η τηλεματική συσκευή BEACON **θα πρέπει να επιστραφεί στην Εταιρία.** Περισσότερες πληροφορίες για την τηλεματική συσκευή (BEACON) θα βρείτε στο «Ενημερωτικό ένθετο τηλεματικής συσκευής (BEACON)».

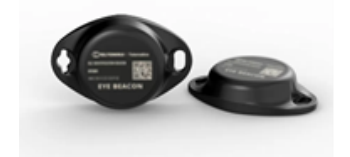

Τηλεματική συσκευή (BEACON)

# Πριν την έναρξη του ταξιδιού/διαδρομής

#### Πριν την έναρξη του πρώτου (1<sup>ου</sup>) ταξιδιού/διαδρομής:

- 1. Η τηλεματική συσκευή (BEACON) πρέπει να τοποθετηθεί στο Όχημα σας και να βρίσκεται εκεί καθ΄ όλη τη διάρκεια ασφάλισης σας.
- 2. Η εφαρμογή «ShortDrive Greece», είναι απαραίτητο να εγκατασταθεί στο κινητό σας τηλέφωνο και να κάνετε Login.
- 3. Μετά το Login στην Εφαρμογή και ακολουθώντας τα απαραίτητα βήματα που εμφανίζονται στην οθόνη, η εφαρμογή θα αναζητήσει και θα συνδεθεί με την τηλεματική συσκευή (BEACON), αρκεί να έχετε ανοιχτό το Bluetooth και την Τοποθεσία (Location) στο κινητό σας και να είστε κοντά στην τηλεματική συσκευή.

**ΣΗΜΑΝΤΙΚΟ!**! Συνδέεστε απευθείας. Δεν χρειάζεται να επιλέξετε την τηλεματική συσκευή (BEACON) από τη λίστα Bluetooth συσκευών του κινητού σας.

Στη συνέχεια, θα σας ζητηθεί μόνο να πραγματοποιήσετε κάποιες βασικές <u>Ρυθμίσεις</u>, έτσι ώστε η Εφαρμογή να λειτουργεί αδιάκοπα σε κάθε διαδρομή σας.

Έχοντας κάνει τα παραπάνω, είστε έτοιμοι για την 1<sup>η</sup> διαδρομή, βεβαιωθείτε μόνο ότι το <u>Bluetooth και η Τοποθεσία (Location) παραμένουν</u> ενεργοποιημένα στο κινητό σας τηλέφωνο καθ΄ όλη τη διάρκεια της διαδρομής.

- Πριν την έναρξη της διαδρομής, εφόσον συνδεθείτε με την συσκευή, θα σας εμφανιστεί μήνυμα: «Συνδέθηκε»
- Κατά την έναρξη της διαδρομής, θα εμφανιστεί μήνυμα : «Συνδέθηκε: Καταγραφή Διαδρομής».
- Με την ολοκλήρωση της διαδρομής, θα εμφανιστεί μήνυμα: «Ολοκλήρωση Διαδρομής».
- Κατά την απομάκρυνση από τη συσκευή, θα εμφανιστεί μήνυμα: «Μη συνδεδεμένο: Αναζήτηση συσκευής».

## Πριν την έναρξη κάθε ταξιδιού/διαδρομής:

- 1. Η τηλεματική συσκευή (BEACON) πρέπει να βρίσκεται στο Όχημα σας καθ΄ όλη τη διάρκεια ασφάλισης και το κινητό σας να βρίσκεται κοντά στην τηλεματική συσκευή.
- 2. Το Bluetooth και η Τοποθεσία (Location) χρειάζεται να είναι σε όλη τη διαδρομή ενεργοποιημένα στο κινητό σας τηλέφωνο.
  ΣΗΜΑΝΤΙΚΟ!! Συνδέεστε απευθείας. Δεν χρειάζεται να επιλέξετε την τηλεματική συσκευή (BEACON) από τη λίστα Bluetooth συσκευών.
  - Πριν την έναρξη της διαδρομής, εφόσον συνδεθείτε με την συσκευή, θα σας εμφανιστεί μήνυμα: «Συνδέθηκε»
  - Κατά την έναρξη της διαδρομής, θα εμφανιστεί μήνυμα: «Συνδέθηκε: Καταγραφή Διαδρομής».
  - Με την ολοκλήρωση της διαδρομής, θα εμφανιστεί μήνυμα: «Ολοκλήρωση Διαδρομής».
  - Κατά την απομάκρυνση από τη συσκευή, θα εμφανιστεί μήνυμα: «Μη συνδεδεμένο: Αναζήτηση συσκευής».

Η εφαρμογή δεν πρέπει να γίνει force stop. Εάν γίνει force stop, θα πρέπει να ανοιχτεί ξανά.

# Εγκατάσταση εφαρμογής (Απαραίτητη βάσει Αρ.2 των Όρων του Ασφαλιστήριου)

Εγκαταστήστε την εφαρμογή ShortDrive – Greece επιλέγοντας τον Coogle play

σύνδεσμο:

Θα θέλαμε να σας ενημερώσουμε ότι η εγκατάσταση της εφαρμογής **ShortDrive - Greece** στο κινητό σας τηλέφωνο και σύνδεση της με τη beacon, είναι <u>υποχρεωτική</u> (βάσει Αρ.2 των Όρων του Ασφαλιστηρίου) για τη σωστή λειτουργία της ασφάλισής σας, πριν την έναρξη των διαδρομών σας!

GET IT ON

# Οδηγίες σύνδεσης

Για να συνδεθείτε:

- Κατεβάστε την mobile εφαρμογή «ShortDrive Greece».
- Εισάγετε το όνομα χρήστη και τον κωδικό πρόσβασης που θα σας σταλεί με E-mail και SMS.
- Πραγματοποιήστε τις απαραίτητες <u>Ρυθμίσεις</u>, που θα βρείτε παρακάτω, έτσι ώστε η Εφαρμογή να λειτουργεί αδιάκοπα σε κάθε διαδρομή σας.

Έχοντας εγκαταστήσει την Εφαρμογή θα έχετε τη δυνατότητα να ενημερώνεστε για:

- το υπόλοιπο των χιλιομέτρων σας.
- τα χιλιόμετρα που έχετε διανύσει.
- την ημερομηνία έναρξης και λήξης των διαδρομών σας.

# Ρυθμίσεις

Την πρώτη (1η) φορά θα χρειαστεί να κάνετε κάποιες βασικές, αλλά απαραίτητες Ρυθμίσεις, ανάλογα με τη Μάρκα (κατασκευαστή) του Android κινητού τηλεφώνου σας, προκειμένου η εφαρμογή «ShortDrive – Greece» να λειτουργεί αδιάκοπα σε κάθε διαδρομή σας.

Κάτωθι, μπορείτε να επιλέξετε τη Μάρκα (Κατασκευαστή) του δικού σας Android κινητού τηλεφώνου, προκειμένου να δείτε τις εξατομικευμένες ρυθμίσεις σε εικόνες:

Samsung OnePlus Google Pixel Xiaomi Real me Huawei

# Samsung

Αρχικά θα πρέπει να γίνει αποδοχή των Όρων Χρήσης και της Πολιτικής Απορρήτου της εφαρμογής **ShortDrive**, στη συνεχεία να προχωρήσετε σε Login στην εφαρμογή με τη συμπλήρωση (ή αντιγραφή/επικόλληση) του Ονόματος Χρήστη και Κωδικού Πρόσβασης, το οποίο σας έχει σταλεί με E-mail/SMS.

| short drive                                                                               |  |
|-------------------------------------------------------------------------------------------|--|
| Όνομα Χρήστη                                                                              |  |
| Κωδικός Πρόσβασης                                                                         |  |
| Ξέχασα τον Κωδικό μου                                                                     |  |
| Έχω διαβάσει και αποδέχομαι τους <u>Όρους Χρήσης</u> και<br>την <u>Πολιτική Απορρήτου</u> |  |
|                                                                                           |  |
| C anytime<br>short drive                                                                  |  |
| Τι είναι η ασφάλιση Short Drive;                                                          |  |
| gr 🔻                                                                                      |  |
|                                                                                           |  |

Στη συνέχεια, μετά την επιτυχή είσοδο, ακολουθείτε τα απαραίτητα βήματα, στα οποία σας καθοδηγεί η εφαρμογή για τη σύνδεση με την τηλεματική συσκευή (BEACON).

Προκειμένου το λειτουργικό του κινητού **Samsung** να εκτελεί απρόσκοπτα τις λειτουργίες της Εφαρμογής, παρακαλούμε να ακολουθηθούν τα παρακάτω >> Μενού → Ρυθμίσεις → Εφαρμογές → ShortDrive → Μπαταρία → Χωρίς περιορισμό

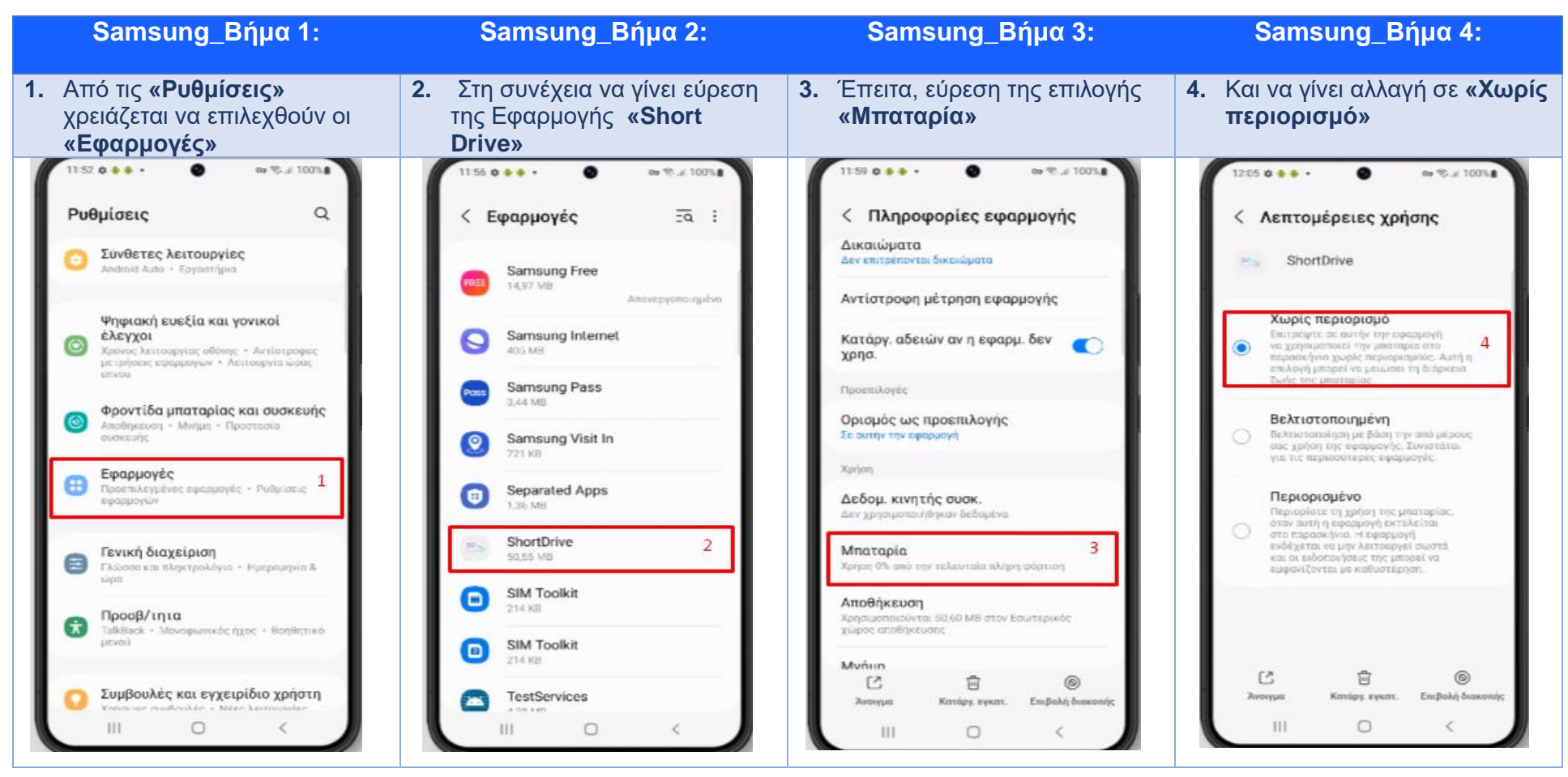

**Σε περίπτωση που το λογισμικό του κινητού είναι Android 10 και Android 11, τα βήματα που πρέπει να ακολουθηθούν είναι τα παρακάτω**: Ρυθμίσεις→ Εφαρμογές→ShortDrive→ Μπαταρία→Βελτιστοποίηση Μπαταρίας (optimize battery usage) →Πατάμε «Apps not optimized»→Επιλέγουμε Όλες (All) → Εύρεση της Εφαρμογής **«Short Drive»** → Απενεργοποιούμε την επιλογή.

**Επισήμανση** : Όταν (και εάν) το κινητό τηλέφωνο μπει σε «Power Save mode» ή «Λειτουργία Εξοικονόμησης Μπαταρίας», λόγω χαμηλής μπαταρίας, προτείνεται να συνδεθεί το κινητό τηλέφωνο στη φόρτιση και στη συνέχεια να γίνει ξανά άνοιγμα της εφαρμογής **«ShortDrive»** 

# **OnePlus**

Αρχικά θα πρέπει να γίνει αποδοχή των Όρων Χρήσης και της Πολιτικής Απορρήτου της εφαρμογής **ShortDrive**, στη συνεχεία να προχωρήσετε σε Login στην εφαρμογή με τη συμπλήρωση (ή αντιγραφή/επικόλληση) του Ονόματος Χρήστη και Κωδικού Πρόσβασης, το οποίο σας έχει σταλεί με E-mail/SMS.

| short drive                                                                               |
|-------------------------------------------------------------------------------------------|
| Ονομα Χρήστη                                                                              |
| Κωδικός Πρόσβασης                                                                         |
| Ξέχασα τον Κωδικό μου                                                                     |
| Έχω διαβάσει και αποδέχομαι τους <u>Όρους Χρήσης</u> και<br>την <u>Πολιτική Απορρήτου</u> |
|                                                                                           |
| anytime<br>short drive                                                                    |
| Τι είναι η ασφάλιση Short Drive;                                                          |
| gr 🔻                                                                                      |

Στη συνέχεια, μετά την επιτυχή είσοδο, ακολουθείτε τα απαραίτητα βήματα, στα οποία σας καθοδηγεί η εφαρμογή για τη σύνδεση με την τηλεματική συσκευή (BEACON).

Προκειμένου το λειτουργικό του κινητού **OnePlus** να εκτελεί απρόσκοπτα τις λειτουργίες της εφαρμογής, παρακαλούμε να ακολουθηθούν τα παρακάτω τέσσερα (4) βήματα : >> Μενού -> Ρυθμίσεις -> Μπαταρία -> Βελτιστοποίηση μπαταρίας -> ShortDrive -> Να μη γίνει Βελτιστοποίηση

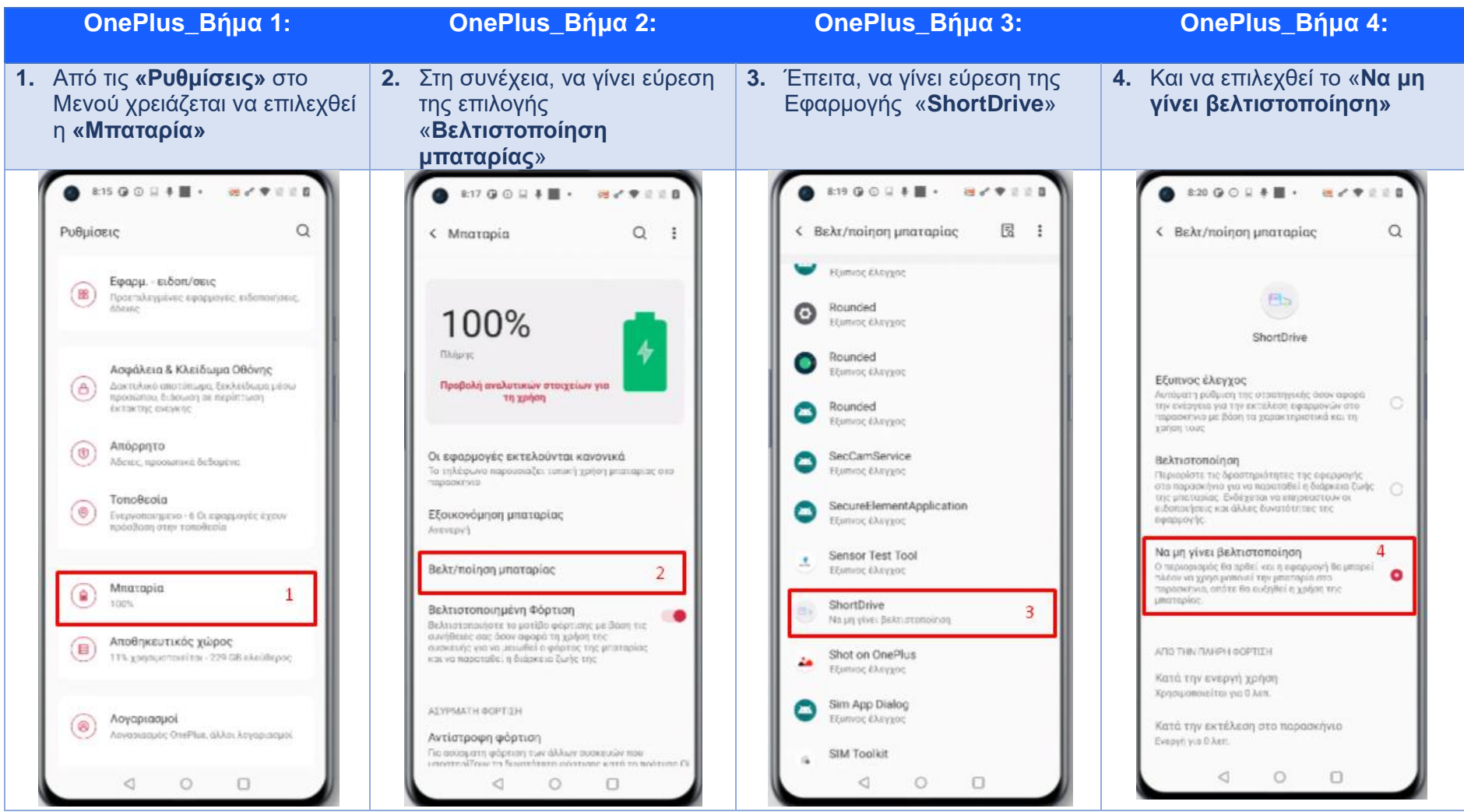

**Σε περίπτωση που το λογισμικό του κινητού είναι Android 10 και Android 11, τα βήματα που πρέπει να ακολουθηθούν είναι τα παρακάτω**: Ρυθμίσεις -> Μπαταρία-> Βελτιστοποίηση Μπαταρίας (battery optimization) -> Εύρεση της Εφαρμογής **«Short Drive»** -> Επιλογή «Don't optimized.

**Επισήμανση** : Όταν (και εάν) το κινητό τηλέφωνο μπει σε «Power Save mode» ή «Λειτουργία Εξοικονόμησης Μπαταρίας», λόγω χαμηλής μπαταρίας, προτείνεται να συνδεθεί το κινητό τηλέφωνο στη φόρτιση και στη συνέχεια να γίνει ξανά άνοιγμα της εφαρμογής **«ShortDrive»** 

# **Google Pixel**

Αρχικά θα πρέπει να γίνει αποδοχή των Όρων Χρήσης και της Πολιτικής Απορρήτου της εφαρμογής **ShortDrive**, στη συνεχεία να προχωρήσετε σε Login στην εφαρμογή με τη συμπλήρωση (ή αντιγραφή/επικόλληση) του Ονόματος Χρήστη και Κωδικού Πρόσβασης, το οποίο σας έχει σταλεί με E-mail/SMS.

| short drive                                                                               |
|-------------------------------------------------------------------------------------------|
| Όνομα Χρήστη                                                                              |
| Κωδικός Πρόσβασης                                                                         |
| Ξέχασα τον Κωδικό μου                                                                     |
| Έχω διαβάσει και αποδέχομαι τους <u>Όρους Χρήσης</u> και<br>την <u>Πολιτική Απορρήτου</u> |
|                                                                                           |
| c anytime<br>short drive                                                                  |
| Τι είναι η ασφάλιση Short Drive;                                                          |
| gr ▼                                                                                      |

Στη συνέχεια, μετά την επιτυχή είσοδο, ακολουθείτε τα απαραίτητα βήματα, στα οποία σας καθοδηγεί η εφαρμογή για τη σύνδεση με την τηλεματική συσκευή (BEACON).

Προκειμένου το λειτουργικό του κινητού **Google Pixel** να εκτελεί απρόσκοπτα τις λειτουργίες της εφαρμογής, παρακαλούμε να ακολουθηθούν τα παρακάτω τέσσερα (4) βήματα: >> Μενού → Ρυθμίσεις → Εφαρμογές → ShortDrive → Μπαταρία → Απεριόριστη

| Google Pixel_Βήμα 1:                                                                              | Google Pixel_Βήμα 2:                                                                                                    | Google Pixel_Βήμα 3:                                                                                                    | Google Pixel_Βήμα 4:                                                                                                    |
|---------------------------------------------------------------------------------------------------|----------------------------------------------------------------------------------------------------|----------------------------------------------------------------------------------------------------|----------------------------------------------------------------------------------------------------|
| <ol> <li>Από τις «Ρυθμίσεις» στο<br/>Μενού χρειάζεται να<br/>επιλεχθούν οι «Εφαρμογές»</li> </ol> | <ol> <li>Στη συνέχεια να γίνει εύρεση<br/>της Εφαρμογής «Short<br/>Drive»</li> </ol>                                                                                                    | <ol> <li>Έπειτα, χρειάζεται να<br/>επιλεχθεί η «Μπαταρία»</li> </ol>                                                                                                    | <ul> <li>Και να επιλεχθεί το<br/>«Απεριόριστη»</li> </ul>                                                                                                    |
| ΦΟΟΛΟΝΟ       ΦΟΟΛΟΝΟ       ΦΟΟΛΟΝΟ <ul> <li></li></ul>                                           | Correct PO PEP       Per + 0         C         Correct Pool Pool Correct         Correct Pool Pool Correct         Correct Pool Pool Correct         Correct Pool Pool Correct         Pool Pool Pool Correct         Pool Pool Pool Correct         Pool Pool Pool Correct         Pool Pool Pool Correct         Pool Pool Pool Pool Correct         Pool Pool Pool Pool Pool Correct         Pool Pool Pool Pool Pool Pool Pool Pool | <ul> <li>CONT OF OF ATT OF A DEPARTMENT OF A DEPARTMENT OF A</li></ul> | COURT OF CARE       Court Aprice         Court Aprice       Short Drive         Court Aprice       Short Drive         Court Aprice       Court Aprice         Court Aprice       Court Aprice         Court Apricourt Apricourt Aprice       Court Aprice |

**Σε περίπτωση που το λογισμικό του κινητού είναι Android 10 και Android 11, τα βήματα που πρέπει να ακολουθηθούν είναι τα παρακάτω**: Ρυθμίσεις→Εφαρμογές & Ειδοποιήσεις-> Εύρεση και επιλογή της Εφαρμογής **«Short Drive»** → Μπαταρία→Βελτιστοποίηση Μπαταρίας (battery optimization) → Επιλέγουμε Όλες (All) -> -> Εύρεση της Εφαρμογής **«Short Drive»** -> Επιλογή «Don't optimized».

**Επισήμανση** : Όταν (και εάν) το Κινητό τηλέφωνο μπει σε «Power Save mode» ή «Λειτουργία Εξοικονόμησης Μπαταρίας», λόγω χαμηλής μπαταρίας, προτείνεται να συνδεθεί το Κινητό τηλέφωνο στη φόρτιση και στη συνέχεια να γίνει ξανά άνοιγμα της εφαρμογής **«ShortDrive»** 

# Xiaomi

Αρχικά θα πρέπει να γίνει αποδοχή των Όρων Χρήσης και της Πολιτικής Απορρήτου της εφαρμογής **ShortDrive**, στη συνεχεία να προχωρήσετε σε Login στην εφαρμογή με τη συμπλήρωση (ή αντιγραφή/επικόλληση) του Ονόματος Χρήστη και Κωδικού Πρόσβασης, το οποίο σας έχει σταλεί με E-mail/SMS.

| C anytime<br>short drive                             | Is avvepyaala µe                           |
|------------------------------------------------------|--------------------------------------------|
| Ονομα Χρήστη                                         |                                            |
| Κωδικός Πρόσβασης                                    | R                                          |
| Ξέχασα τον Κωδι                                      | κό μου                                     |
| Έχω διαβάσει και αποδέχομαι<br>την <u>Πολιτική Α</u> | ι τους <u>Όρους Χρήσης</u> και<br>πορρήτου |
|                                                      |                                            |
| C anytir<br>short o                                  | <b>ne</b><br>drive                         |
| Τι είναι η ασφάλιση S                                | hort Drive;                                |
| gr ▼                                                 |                                            |

Στη συνέχεια, μετά την επιτυχή είσοδο, ακολουθείτε τα απαραίτητα βήματα, στα οποία σας καθοδηγεί η εφαρμογή για τη σύνδεση με την τηλεματική συσκευή (BEACON).

Προκειμένου το λειτουργικό του κινητού Xiaomi να εκτελεί απρόσκοπτα τις λειτουργίες της εφαρμογής, παρακαλούμε να ακολουθηθούν τα ακόλουθα τέσσερα (4) βήματα Αυτόματης εκκίνησης και τέσσερα (4) βήματα Μπαταρίας, για κινητά <u>XIAOMI με ΜΙUI 12.5 και ΜΙUI 14</u> :

Για Αυτόματη εκκίνηση: Ρυθμίσεις → Εφαρμογές → Άδειες → Αυτόματη εκκίνηση στο παρασκήνιο → Εύρεση εφαρμογής «ShortDrive» → Ενεργοποίηση

| Maonin_Brillia                                                                                            | λιαοmi _Βημα 2:                                                       | Χιαοπι _Βημα 3:                                                            | Xiaomi _Βήμα 4:                                                                                    |  |
|----------------------------------------------------------------------------------------------------|-----------------------------------------------------------------------|----------------------------------------------------------------------------|----------------------------------------------------------------------------------------------------|--|
| <ol> <li>Από τις «Ρυθμίσεις» χρειάζεται<br/>να επιλεχθούν οι «Εφαρμογές»</li> </ol>                       | <ol> <li>Στη συνέχεια χρειάζεται να<br/>επιλεχθεί «Άδειες»</li> </ol> | <ol> <li>Μετά επιλέγουμε «Αυτόματη<br/>εκκίνηση στο παρασκήνιο»</li> </ol> | <ol> <li>Έπειτα, χρειάζεται να<br/>ενεργοποιηθεί η επιλογή «Short<br/>Drive»</li> </ol>            |  |
| Ρυθμίσεις                                                                                                 | 12:25 ½ ㅎ ඕ ━ dil 중 고:<br>←                                           | 12:25 샷 Ö 🖻 = 🛛 - 대비 📚 고마                                                  | 13:00 ∯ ເບີ 🖻 ⊨ 🖬 🕸 🤐 .nl ເຊີ ເພ⊃<br>← 🕴                                                           |  |
| <ul> <li>Κωδικοί &amp; ασφάλεια</li> <li>Λειτουργίες ασφαλείας και</li> </ul>                             | Εφαρμογές<br>Ρυθμίσεις εφαρμογής συστήματος                           | Άδειες<br>Αυτόματη εκκίνηση στο παρασκήνιο 3>                              | Αυτόματη εκκίνηση στο<br>παρασκήνιο<br><sup>8 εφαρμογές μπαρούν να εκκινηθούν στο παρασκήνιο</sup> |  |
| <ul> <li>Εκτακτής αναγκής</li> <li>Προστασία απορρήτου</li> <li>Μπαταρία</li> </ul>                       | Διαχείριση εφαρμογών ><br>Διαχείριση Συντομεύσεων αρχικής ><br>οθόνης | Άδειες ><br>Άλλες άδειες >                                                 | ίες 💽                                                                                              |  |
| <ul> <li>Εφαρμογές</li> <li>Πρόσθετες ρυθμίσεις</li> </ul>                                                | Απεγκατεστημένες εφαρμογές<br>συστήματος                              | Εγκατάσταση μέσω USB >                                                     | - • • • • • • • • • • • • • • • • • • •                                                            |  |
| Ψηφιακή Ευημερία & γονικός<br>έλεγχος                                                                     | Άδειες 2 ><br>Κλείδωμα εφαρμογής >                                    |                                                                            | grani                                                                                              |  |
| <ul> <li>Λογαριασμός Xiaomi</li> <li>Google</li> <li>Δοναριασμοί &amp; συννοονισμός</li> <li>Φ</li> </ul> | ■ @ ◄                                                                 |                                                                            | Δεν επιτρέπεται σε 18 εφαρμογές να εκκινηθούν στο<br>παρασκήνιο<br>                                |  |

• Για Μπαταρία: Εφαρμογές-Διαχείριση Εφαρμογών-Εύρεση εφαρμογής ShortDrive-Εξοικονόμηση Μπαταρίας -Χωρίς Περιορισμούς

| Xiaomi_Βήμα 1:                                                                                  | Xiaomi _Βήμα 2:                                                            | Xiaomi _Βήμα 3:                                                                                                    | Xiaomi _Βήμα 4:                                                                                                    |
|-------------------------------------------------------------------------------------------------|----------------------------------------------------------------------------|----------------------------------------------------------------------------------------------------|----------------------------------------------------------------------------------------------------|
| <ol> <li>Από τις Εφαρμογές χρειάζεται<br/>να επιλεχθεί η «Διαχείριση<br/>εφαρμογών».</li> </ol> | <ol> <li>Έπειτα βρίσκουμε την εφαρμογή<br/>«ShortDrive».</li> </ol>        | <ol> <li>Μέσα στην επιλογή<br/>«Εξοικονόμηση μπαταρίας»,<br/>όπως φαίνεται παρακάτω</li> </ol>                            | <ol> <li>Χρειάζεται να επιλεχθεί το<br/>«Χωρίς περιορισμούς» και θα<br/>ολοκληρωθούν οι ρυθμίσεις</li> </ol>                            |
| <del>~</del>                                                                                    | 🔶 Διαχείριση εφαρμογών 🕴                                                   | 🔶 Πληροφορίες εφαρμογής 🛈                                                                                                 | <del>~</del>                                                                                                    |
| Εφαρμογές                                                                                       | Q Αναζήτηση μεταξύ 78 εφαρμογών                                            | λδειες                                                                                                    | ShortDrive                                                                                                    |
| Ρυθμίσεις εφαρμογής συστήματος 💦 🗦                                                              | 📺 🥏 🤤                                                                      | Αυτόματη έναρξη                                                                                                    | ΡΥΘΜΙΣΕΙΣ ΠΑΡΑΣΚΗΝΙΟΥ                                                                                                    |
| Διαχείριση εφαρμογών <sub>1</sub> >                                                             |                                                                            | <b>Άδειες εφαρμογής</b><br>Διαχείριση αδειών σχετικές με τοποθεσία, ><br>αποθηκευτικό χώρο, τηλέφωνο, μηνύματα, και       | <ul> <li>Χωρίς περιορισμούς</li> <li>Η εξοικονόμηση μπαταρίας δεν περιορίζει<br/>την δραστηριότητα της εφαρμογής</li> </ul>             |
| Διαχείριση συντομεύσεων Αρχικής<br>οθόνης                                                       | ShortDrive         2           Πρόσφατα σε χρήση         © 52,86MB         | επαφες.<br><b>Άλλες άδειες</b> Έγινε αποδοχή 4 αδειών >                                                                   | Εξοικονόμηση μπαταρίας<br>(συνιστώμενο)                                                                                                 |
| Απεγκατεστημένες εφαρμογές<br>συστήματος                                                        | Πρόσφατα σε χρήση © 240MB >                                                | <b>Ειδοποιήσεις</b> Ναι >                                                                                                 | Αναγνώριση εφαρμογών και δραστηριοτήτων<br>για την διατήρηση των σημαντικών<br>διεργασιών.<br>Η εδειανσίμαση ενέρχειας θα διαχειρίζεται |
| Διπλότυπες εφαρμογές                                                                            | So vrám A svásos rovy (* 2014/P                                            | Περιορισμός Wi-Fi, Δεδομένα κινητής<br>χρήσης δεδομένων τηλεφωνίας >                                                      | επιλεκτικά τις σημαντικές εφαρμογές.                                                                                                    |
| Άδειες >                                                                                        | 26 χρηση 4 ημερες του Ο 204ΜΒ<br>13 UI συστήματ.<br>Ποτέ σε χρήση © 1,59MB | Εξοικονόμηση<br>μπαταρίας 3 <sup>ΜΙUI Εξοικονόμηση</sup> >                                                                | Περιορισμός εφαρμογών<br>παρασκηνίου<br>Κλείστε εφαρμογές μετά από 10 λεπτά<br>δραστηριότητας στο παρασκήνιο                            |
| Κλείδωμα εφαρμογής >                                                                            | Πρόσφατα σε χρήση 🕓 15,46GB 🔷                                              | Σύνθετες ρυθμίσεις<br><b>Λειτουργία πλήρους οθόνης</b><br>Αποδοχή λειτουργίας πλήρους οθόνης<br>για επιλεγμένες εφαρμογές | Περιορισμός ενεργειών<br>παρασκηνίου                                                                                                    |
|                                                                                                 | 🛱 Γελιάτα<br>Πρόσφατα σε χρήση 🛛 😋 275KB                                   | Θόλωμα προβολών<br>εφαρμογών<br>Θάλι μα προβολών αποσυματίνι στο                                                          | εφαρμογές θα τερματιστούν για<br>εξοικονόμηση ενέργειας                                                                                 |
|                                                                                                 | ک انفون المعنی کرد کرد کرد کرد کرد کرد کرد کرد کرد کرد                     | Χυαγκαστική διακοπή Απεγκατάσταση Εκκαθάριση<br>δεδομένων                                                                 |                                                                                                    |
| • • •                                                                                           | • • •                                                                      | ■                                                                                                    | • • •                                                                                                    |

**Επισήμανση** : Όταν (και εάν) το κινητό τηλέφωνο μπει σε «Power Save mode» ή «Λειτουργία Εξοικονόμησης Μπαταρίας», λόγω χαμηλής μπαταρίας, προτείνεται να συνδεθεί το κινητό τηλέφωνο στη φόρτιση και στη συνέχεια να γίνει ξανά άνοιγμα της εφαρμογής **«ShortDrive»** 

## **Real me**

Αρχικά θα πρέπει να γίνει αποδοχή των Όρων Χρήσης και της Πολιτικής Απορρήτου της εφαρμογής **ShortDrive**, στη συνεχεία να προχωρήσετε σε Login στην εφαρμογή με τη συμπλήρωση (ή αντιγραφή/επικόλληση) του Ονόματος Χρήστη και Κωδικού Πρόσβασης, το οποίο σας έχει σταλεί με E-mail/SMS.

| <b>Anytime</b><br>short drive                |                                              |
|----------------------------------------------|----------------------------------------------|
| Όνομα Χρήστη                                 |                                              |
| Κωδικός Πρόσβασης                            | Z                                            |
| Ξέχασα τον Κωδ                               | ικό μου                                      |
| Έχω διαβάσει και αποδέχομα<br>την Πολιτική Α | ιι τους <u>Όρους Χρήσης</u> και<br>Απορρήτου |
|                                              |                                              |
| C anyti                                      | <b>me</b><br>drive                           |
| Τι είναι η ασφάλιση S                        | Short Drive;                                 |
| gr ▼                                         |                                              |

Στη συνέχεια, μετά την επιτυχή είσοδο, ακολουθείτε τα απαραίτητα βήματα, στα οποία σας καθοδηγεί η εφαρμογή για τη σύνδεση με την τηλεματική συσκευή (BEACON).

Προκειμένου το λειτουργικό του κινητού **Real me** να εκτελεί απρόσκοπτα τις λειτουργίες της εφαρμογής, παρακαλούμε να ακολουθηθούν τα παρακάτω δέκα (10) βήματα :

>> Μενού → Ρυθμίσεις → Εφαρμογές →Διαχείριση εφαρμογών → ShortDrive →Χρήση μπαταρίας →Να επιτρέπεται η δραστηριότητα στο παρασκήνιο (ON) →αυτόματη εκκίνηση (ON)

| Real me_Βήμα 1:                                                                             | Real me _Βήμα 2:                                                                                                    | Real me _Βήμα 3:                                                             | Real me _Βήμα 4:                                                        | Real me_Βήμα 5 - 6                                                                                                    |
|---------------------------------------------------------------------------------------------|----------------------------------------------------------------------------------------------------|------------------------------------------------------------------------------|-------------------------------------------------------------------------|----------------------------------------------------------------------------------------------------|
| <ol> <li>Από τις «Ρυθμίσεις»<br/>χρειάζεται να<br/>επιλεχθούν οι<br/>«Εφαρμογές»</li> </ol> | <ol> <li>Στη συνέχεια<br/>χρειάζεται να επιλεχθεί<br/>η «Διαχείριση<br/>εφαρμογών»</li> </ol>                                                                                            | <ol> <li>Μετά να γίνει εύρεση<br/>της Εφαρμογής «Short<br/>Drive»</li> </ol> | <ul> <li>Έπειτα, χρειάζεται να επιλεχθεί η «Χρήση μπαταρίας»</li> </ul> | <ul> <li>Επιπλέον, χρειάζεται να ενεργοποιηθεί: η επιλογή «Να επιτρέπεται η δραστηριότητα στο παρασκήνιο»</li> <li>και να επιτρέπεται η «αυτόματη εκκίνηση»</li> </ul> |
| Ρυθμίσεις                                                                                   | — Εφαρμογές                                                                                                    | - Διαχείριση εφαρμογών                                                       | 🔶 Πληροφορίες εφαρμογής                                                 | ← ShortDrive                                                                                                    |
| Αφωάλεια και κωδικός πρόσβασης >                                                            | Διαχείριση εφαρμογών 2 >                                                                                                    | Ponfo >                                                                      | Extern 1.0                                                              | ελεγχος καταναλοχρής ενεργείας<br>Να επιτρέπεται η δραστηρίοτητα στα<br>προύκηνιο.                                                                                     |
|                                                                                             | Προεπαλεγμενες εφαρμογές                                                                                                    | Devolut >                                                                    | Ανοιγμα Εξαναγκασμος στακ Καταργ                                        | No em radra tas o un tanpodo ungo delar and servira<br>l'agri a despara da tes teoderario.                                                                             |
| 🧐 Απόρρητο >                                                                                | Απενεργοποιημένες εφαρμογές >                                                                                                    | Dyunair>                                                                     | Διαχείριση γνωστοποιήσεων<br>Να επιτρέπεται                             | Να επιτρέπεται η δραστηριότητα στο 5<br>παρασκήνιο                                                                                                    |
| Λειτουργίες ασφαλείας και<br>έκτακτης ανάγκης                                               | Πρόσβαση ειδικών εφαρμογών >                                                                                                    |                                                                              | Αδειες                                                                  | Δεν υπάρχει περιορισμός δραστηριοτήτων στό<br>παρασκήνιο για αυτή την εφορμογή.                                                                                        |
| 📵 Μπαταρία >                                                                                | Αυτόματη εκκίνηση                                                                                                    | 😄 Shuriin 🔿                                                                  | Χρήση μπαταρίας 4                                                       | ΑΔΕΙΕΣ ΑΠΟΡΡΗΤΟΥ                                                                                                    |
| 🔀 Εφαρμογές 🔒 👌                                                                             | Προβολή επάνω από άλλες εφαρμογές 💦 🗦                                                                                                    | ShortDrive 3                                                                 | Χρήση δεδομένων                                                         | Να επιτρέπεται η αυτόματη εκκίνηση 6                                                                                                    |
| 🧕 Τοποθεσία >                                                                               | Κλωνοποίηση εφαρμογών<br>Ορισμένες εφορμογές μποροϊν να κλωνοποιηθούν. Η<br>κλωνοποιημένη εφαρμογή θα εμφανοτεί στην Αρχική<br>ράθγαι και μπορεί μη αρτέγουας τη απιγάνορα με τρα αρχική | Signe!                                                                       | Χρήση χώρου αποθήκευσης >                                               | Εξαναγκασμός διακοπής                                                                                                    |
| ο Ειδικά χαρακτηριστικά >                                                                   | εφορμογή.                                                                                                    |                                                                              | Ανοιγμα από προεπιλογή                                                  |                                                                                                    |
| ψηφιακή φυσική κατάσταση και                                                                | Διαιρούμενη οθόνη 🧼                                                                                                    | 🚆 ass >                                                                      | σεν εχουν οριστει προεπινογιες                                          |                                                                                                    |
| φανικός ελεγχος                                                                             | Ανάκτηση απεγκατεστημένων εφαρμογών >                                                                                                    | attation >                                                                   | αχρητεινοποιητες εφαρνιογές<br>Αφαίρεση αδειών και απελευθέρωση         |                                                                                                    |
| 💿 Ρυθμίσεις συστήματος 🛛 🔪                                                                  | Μπορεί να ψάχνετε για:                                                                                                    | Culture >                                                                    | χωρου                                                                   |                                                                                                    |
| E O 4                                                                                       |                                                                                                    |                                                                              | E O 4                                                                   |                                                                                                    |
|                                                                                             |                                                                                                    |                                                                              |                                                                         |                                                                                                    |

#### >> Μενού→ Μπαταρία→ Ρυθμίσεις για προχωρημένους →Λειτουργία απόδοσης→ Καμία βελτίωση απόδοσης

| Real me_Βήμα 7:                                                                                                    | Real me_Βήμα 8:                                                                                    | Real me _Βήμα 9:                                                                                                    | Real me _Βήμα 10:                                                      |
|----------------------------------------------------------------------------------------------------|----------------------------------------------------------------------------------------------------|----------------------------------------------------------------------------------------------------|------------------------------------------------------------------------|
| <ol> <li>Από το Μενού χρειάζεται να<br/>επιλεχθεί η «Μπαταρία»</li> </ol>                                                                                                    | <ol> <li>Στη συνέχεια χρειάζεται να<br/>επιλεχθούν οι «Ρυθμίσεις<br/>για προχωρημένους»</li> </ol> | 9. Μετά χρειάζεται να επιλεχθεί<br>η «Λειτουργία απόδοσης»                                                                                                    | 10. Έπειτα, χρειάζεται να<br>επιλεχθεί το «Καμία<br>βελτίωση απόδοσης» |
| Ρυθμίσεις         (3)       Ασφάλεια και κωδικός πρόσβασης       >         (3)       Απόρρητο       >         (3)       Απόρρητο       >         (3)       Λειτουργίες ασφαλείας και έκτακτης ανάγκης       >         (3)       Λειτουργίες ασφαλείας και έκτακτης ανάγκης       >         (3)       Μπαταρία       7       >         (3)       Εφαρμογές       >       >         (3)       Γοποθεσία       >       >         (3)       Ειδικά χαρακτηριστικά       >       >         (3)       Ψηφιακή φυσική κατάσταση και γονικός έλεγχος       >         (3)       Ρυθμίσεις συστήματος       > |                                                                                                    | <ul> <li>✓ Puθμίσεις για προχωρημένους</li> <li>∧ειτουργία απόδοσης</li> <li>9</li> <li>&gt;</li> <li>&gt;</li> <li< td=""><td></td></li<></ul> |                                                                        |
|                                                                                                    |                                                                                                    |                                                                                                    |                                                                        |

**Επισήμανση** : Όταν (και εάν) το κινητό τηλέφωνο μπει σε «Power Save mode» ή «Λειτουργία Εξοικονόμησης Μπαταρίας», λόγω χαμηλής μπαταρίας, προτείνεται να συνδεθεί το κινητό τηλέφωνο στη φόρτιση και στη συνέχεια να γίνει ξανά άνοιγμα της εφαρμογής **«ShortDrive»**.

#### Για όσα Huawei Κινητά έχουν βγει μέχρι το Μάιο του 2019!

Αρχικά θα πρέπει να γίνει αποδοχή των Όρων Χρήσης και της Πολιτικής Απορρήτου της εφαρμογής **ShortDrive**, στη συνεχεία να προχωρήσετε σε Login στην εφαρμογή με τη συμπλήρωση (ή αντιγραφή/επικόλληση) του Ονόματος Χρήστη και Κωδικού Πρόσβασης, το οποίο σας έχει σταλεί με E-mail/SMS.

| short drive                                                                               |
|-------------------------------------------------------------------------------------------|
| Ονομα Χρήστη                                                                              |
| Κωδικός Πρόσβασης                                                                         |
| Ξέχασα τον Κωδικό μου                                                                     |
| Έχω διαβάσει και αποδέχομαι τους <u>Όρους Χρήσης</u> και<br>την <u>Πολιτική Απορρήτου</u> |
|                                                                                           |
| anytime<br>short drive                                                                    |
| Τι είναι η ασφάλιση Short Drive;                                                          |
| gr 🔻                                                                                      |

Στη συνέχεια, μετά την επιτυχή είσοδο, ακολουθείτε τα απαραίτητα βήματα, στα οποία σας καθοδηγεί η εφαρμογή για τη σύνδεση με την τηλεματική συσκευή (BEACON).

Προκειμένου το λειτουργικό του κινητού **Huawei** να εκτελεί απρόσκοπτα τις λειτουργίες της εφαρμογής, παρακαλούμε να ακολουθηθούν τα παρακάτω επτά (7) βήματα :

 $>>Mενού \rightarrow Pυθμίσεις \rightarrow Eφαρμογές και ειδοποιήσεις \rightarrow Eφαρμογές \rightarrow ShortDrive \rightarrow Mπαταρία \rightarrow Eκκίνηση \rightarrow Aυτόματη Διαχείριση(OFF) \rightarrow OK$ 

| Huawei_Βήμα 1:                                                                                           | Huawei _Βήμα 2:                                                             | Huawei _Βήμα 3:                                                          | Huawei _Βήμα 4:                                                                        |
|----------------------------------------------------------------------------------------------------|-----------------------------------------------------------------------------|--------------------------------------------------------------------------|----------------------------------------------------------------------------------------|
| <ol> <li>Από τις «Ρυθμίσεις»<br/>χρειάζεται να επιλεχθούν οι<br/>«Εφαρμογές και ειδοποιήσεις»</li> </ol> | 2. Στη συνέχεια χρειάζεται να<br>επιλεχθεί το «Εφαρμογές»                   | <ol> <li>Μετά να γίνει εύρεση της<br/>Εφαρμογής «Short Drive»</li> </ol> | <ol> <li>Έπειτα, χρειάζεται να<br/>επιλεχθεί η «Μπαταρία»</li> </ol>                   |
| Ρυθμίσεις                                                                                                | 🔶 Εφαρμογές και ειδοποιήσεις 🔍                                              | 🔶 Εφαρμογές                                                              |                                                                                        |
| Αναζήτηση ρύθμισης                                                                                       | Εφαρμογές 2                                                                 | Όλες οι εφαρμογές 🔻                                                      | 🔶 Πληροφορίες εφαρμογής                                                                |
| Σύνδεση στο HUAWEI ID •<br>Πρόσβαση στο Cloud, στο AppGallery και ><br>άλλα                              | <b>Διαχείριση ειδοποιήσεων</b><br>Επιτρέπεται η αποστολή όλων των εφαρμογών | 72,01 MB                                                                 | 😑> <b>ShortDrive</b><br>έκδοση 6.0.1                                                   |
| Δίκτυα<br>Wi-Fi, Ρυθμίσεις διπλής SIM, Δεδ. κιν.                                                         | Άδειες >                                                                    | 153 MB                                                                   | ΚΑΤΑΡΓ. ΕΓΚΑΤ. ΑΝΑΓΚ. ΔΙΑΚ.                                                            |
| τηλεφωνίας<br>Σύνδεση συσκευής<br>Bluetooth, Εκτύπωση                                                    | Προεπιλεγμένες εφαρμογές ><br>Δίδυμη εφαρμογή                               | Itatiliti >                                                              | <b>Αποθηκευτικός χώρος</b><br>37,83 ΜΒ χρησιμοποιείται στο Εσωτερικός αποθ. ><br>Υώρος |
| Εφαρμογές και ειδοποιήσεις<br>λδειες, Προεπιλεγμένες εφαρμογές 1                                         | Απενεργοποιημένη επιλογή<br>Ειδοποιήσεις & γραμμή κατάστασης                | 486 MB                                                                   | Χρήση δεδομένων                                                                        |
| Μπαταρία<br>Λειτ. εξοικον. ισχ., Χρήση μπαταρίας                                                         |                                                                             | • 75,37 MB                                                               | <b>Άδειες</b> > Η τοποθεσία σας                                                        |
| Προβολή<br>Ανεση ματιών, στιλ Αρχικής οθόνης, ><br>ταπετσαρία                                            |                                                                             | 406 MB                                                                   | Ειδοποιήσεις ><br>Ανοιγμα από προεπιλογή                                               |
| Ήχος<br>Μην ενοχλείτε, Ήχος κουδουνίσματος,<br>Δόνηση                                                    |                                                                             | 37,83 MB                                                                 | Δεν εχουν οριστεί προεπιλογες<br>Μπαταρία 4                                            |
| Αποθηκευτικός χώρος<br>Μνήμη, Πρόγρ. εκκαθ. χώρ. αποθ.                                                   |                                                                             | → 160 MB >                                                               | <b>Μνήμη</b><br>Χρησιμ. μέσος όρος μνήμης 2,2 MB τις τελευταίες 🤍 🗦<br>3 ώρες          |
| Ασφάλεια και απόρρητο                                                                                    |                                                                             |                                                                          | καταστημα<br>Λεπτουέσειες εφασμονής                                                    |
|                                                                                                    |                                                                             |                                                                          |                                                                                        |

| Huawei_Βήμα 5:                                                                                                    | Huawei _Βήμα 6:                                                                                                    | Huawei _Βήμα 7:                                                                                                    |
|----------------------------------------------------------------------------------------------------|----------------------------------------------------------------------------------------------------|----------------------------------------------------------------------------------------------------|
| 5. Από τις «Λεπτομερή στοιχεία<br>τροφοδ.» χρειάζεται να επιλεχθεί<br>η «Εκκίνηση»                                                                                                    | 6. Στη συνέχεια θα πρέπει να<br>γίνει OFF η «Αυτόματη<br>διαχείριση»                                                                                                    | 7. Μετά θα επιλεχθούν<br>αυτόματα τα παρακάτω και θα<br>επιλεχθεί το « <b>ΟΚ</b> »:                                                                                                    |
| Λεπτομερή στοιχεία τροφοδ.                                                                                                    | <ul> <li>Λεπτομερή στοιχεία τροφοδ.</li> </ul>                                                                                                    | <ul> <li>Λεπτομερή στοιχεία τροφοδ.</li> </ul>                                                                                                    |
| <b>ShortDrive</b><br>Εκδοση: 6.0.1                                                                                                    | ShortDrive                                                                                                    | ShortDrive                                                                                                    |
| ΡΥΘΜΙΣΕΙΣ                                                                                                    | Έκδοση: 6.0.1                                                                                                    | Εκδοση: 6.0.1                                                                                                    |
| Υψηλή κατανάλωση ενέργειας<br>Εκκίνηση 5 Μη αυτόματη διαχείριση ><br>ΔΥΝΑΜΙΚΗ ΑΝΑΛΥΣΗ<br>Χρήση χρόνου CPU<br>49 δευτερόλεπτα<br>Χρόνος λειτουργίας GPS<br>< 1s<br>Χρόνος λειτουργίας Wi-Fi<br>< 1s<br>Δεδομένα Wi-Fi που μεταφορτώθηκαν<br>29,26 kB | Εκκίνηση<br>Αυτόματη διαχείριση<br>Εντοπίστε συγκεκριμένες εφαρμογές<br>και σενάρια, περιορίζοντας τις<br>περιττές αυτόματες εκκινήσεις και<br>χρησιμοποιώντας στοχευμένα μέτρα<br>εξοικονόμησης ενέργειας<br>ΜΗ ΑΥΤΟΜΑΤΗ ΔΙΑΧΕΙΡΙΣΗ<br>Αυτόματη εκκίνηση<br>Εκκίνηση κατά την έναρξη ή στο παρασκήνιο<br>Δευτερεύουσα εκκίνηση<br>Εκκίν. μπορεί να εκτελ. από άλλες εφαρ.<br>Εκτέλεση στο παρασκήνιο<br>Συνέχ. εκτέλ. εφαρμ. στο παρασκ. | Εκκίνηση<br>Αυτόματη διαχείριση<br>Εντοπίστε συγκεκριμένες εφαρμογές<br>και σενάρια, περιορίζοντας τις<br>περιττές αυτόματες εκκινήσεις και<br>χρησιμοποιώντας στοχευμένα μέτρα<br>εξοικονόμησης ενέργειας<br>ΜΗ ΑΥΤΟΜΑΤΗ ΔΙΑΧΕΙΡΙΣΗ 7<br>Αυτόματη εκκίνηση<br>Εκκίνηση κατά την έναρξη ή στο παρασκήνιο<br>Δευτερεύουσα εκκίνηση<br>Εκκίν. μπορεί να εκτελ. από άλλες εφαρ. |
| Δεδομένο Μ' Γ' του ολόκοθησου<br>15,48 κ'<br>Γ-ίτοδο νατιστικό<br>Ο                                                                                                    |                                                                                                    |                                                                                                    |

**Επισήμανση** : Όταν (και εάν) το κινητό τηλέφωνο μπει σε «Power Save mode» ή «Λειτουργία Εξοικονόμησης Μπαταρίας», λόγω χαμηλής μπαταρίας, προτείνεται να συνδεθεί το κινητό τηλέφωνο στη φόρτιση και στη συνέχεια να γίνει ξανά άνοιγμα της εφαρμογής **«ShortDrive»**.